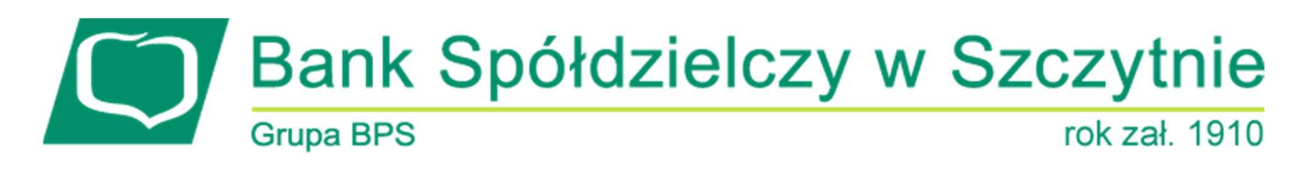

## **1. INFORMACJE O DOKUMENCIE**

Niniejszy dokument jest dokumentacją użytkownika systemu bankowości elektronicznej CBP - ebank.bsszczytno.pl.

### 2. WPROWADZENIE

Miniaplikacja Terminarz umożliwia przeglądanie terminarza wydarzeń.

System CBP zapewnia użytkownikowi dostęp do miniaplikacji Terminarz z dwóch głównych poziomów:
widżetu Terminarz (wyświetlanego na pulpicie o ile użytkownik nie usunął go z pulpitu):

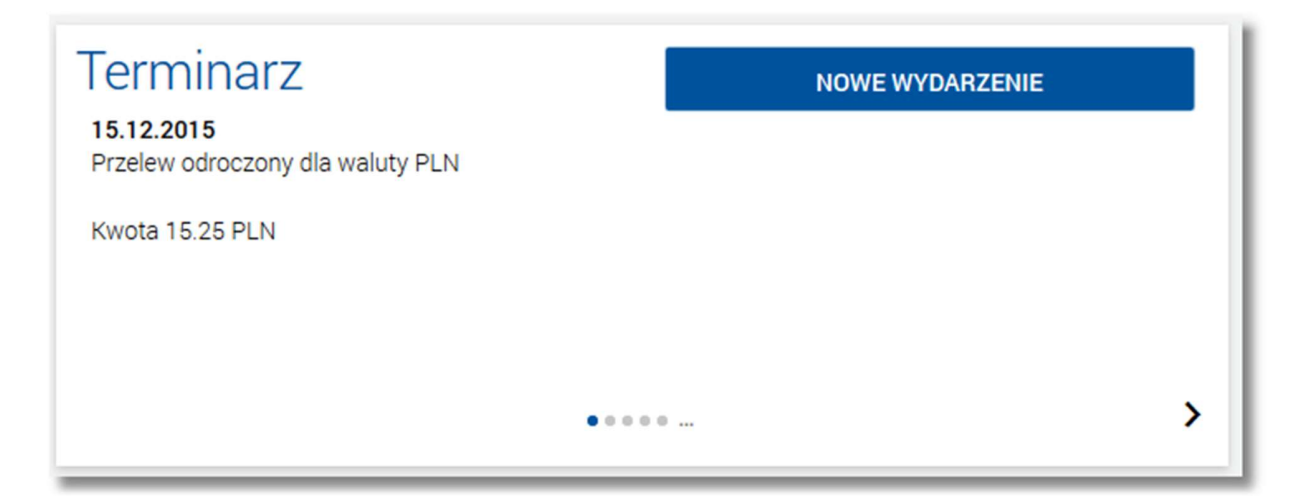

• *głównej formatki Terminarz* (wyświetlanej po wybraniu w panelu sterowania opcji *Terminarz* lub wybraniu nagłówka widżetu miniaplikacji **Terminarz**):

|   | Terminarz    |        |                           |          |                                                            |        | NOWE        | × |
|---|--------------|--------|---------------------------|----------|------------------------------------------------------------|--------|-------------|---|
|   |              |        |                           |          |                                                            |        | FILTROWANIE | ] |
| • | ĸ            |        |                           | Maj 2016 |                                                            |        | >           |   |
|   | PONIEDZIAŁEK | WTOREK | ŚRODA                     | CZWARTEK | PIĄTEK                                                     | SOBOTA | NIEDZIELA   |   |
|   | 25           | 26     | 27                        | 28       | 29<br>Wydarzenie własne<br>Wydarzenie własne2<br>+2 więcej | 30     | Maj 1       |   |
|   | 2            | 3      | 4<br>Koniec okresu lokaty | 5        | 6                                                          | 7      | 8           |   |
|   | 9            | 10     | 11                        | 12       | 13                                                         | 14     | 15          |   |
|   | 16           | 17     | 18                        | 19       | 20                                                         | 21     | 22          |   |
|   | 23           | 24     | 25                        | 26       | 27                                                         | 28     | 29          |   |
|   | 30           | 31     | Cze 1                     | 2        | 3                                                          | 4      | 5           |   |

W każdym z poziomów miniaplikacji dla użytkownika dostępne są formatki do obsługi poszczególnych opcji biznesowych opisanych w poniższych podrozdziałach. Z poziomu formatek użytkownik może wykonać wskazane akcje.

Oprócz standardowego uruchomienia miniaplikacji **Terminarz** powodującego przejście do terminarza wydarzeń użytkownika możliwe jest także kontekstowe uruchomienie miniaplikacji **Terminarz**. Związane jest to z obsługą opcji dostępnych z poziomu widoku widżetu. Przykładowo wybranie przycisku [NOWE WYDARZENIE] na widżecie **Terminarz** przenosi do miniaplikacji **Terminarz**, widok *Nowe wydarzenie*.

Użytkownik posiadający dostęp do miniaplikacji Terminarz ma możliwość:

- przeglądania skróconego terminarza wydarzeń na widżecie miniaplikacji Terminarz,
- przeglądania terminarza wydarzeń,
- przeglądania listy wydarzeń z wybranego dnia,
- przeglądania szczegółów wydarzenia,
- zarejestrowania wydarzenia własnego,
- modyfikacji danych wydarzenia,
- usunięcia wydarzenia z terminarza.

## 3. WIDŻET TERMINARZ

System umożliwia użytkownikowi przeglądanie skróconych informacji na temat pojedynczego wydarzenia w terminarzu na widżecie miniaplikacji **Terminarz** wyświetlanym na pulpicie.

Page3

W zależności od ustawienia wielkości widżetu w systemie (w opcji *EDYTUJ WYGLĄD*) może on być wyświetlany w dwóch rozmiarach:

• standardowym, który prezentuje fragment treści wydarzenia:

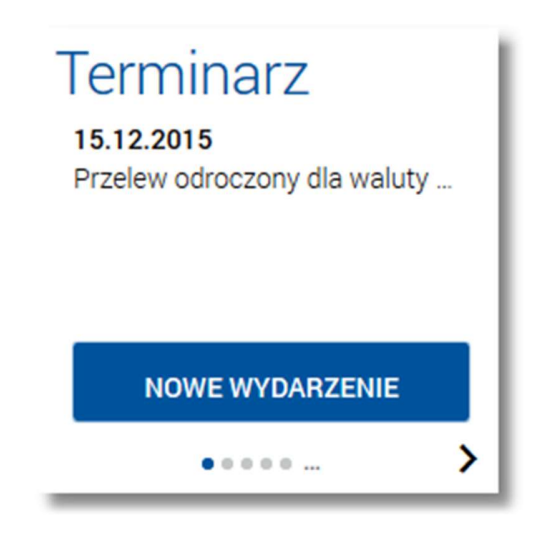

• rozszerzonym, prezentującym pełną treść wydarzenia oraz kwotę wraz z walutą.

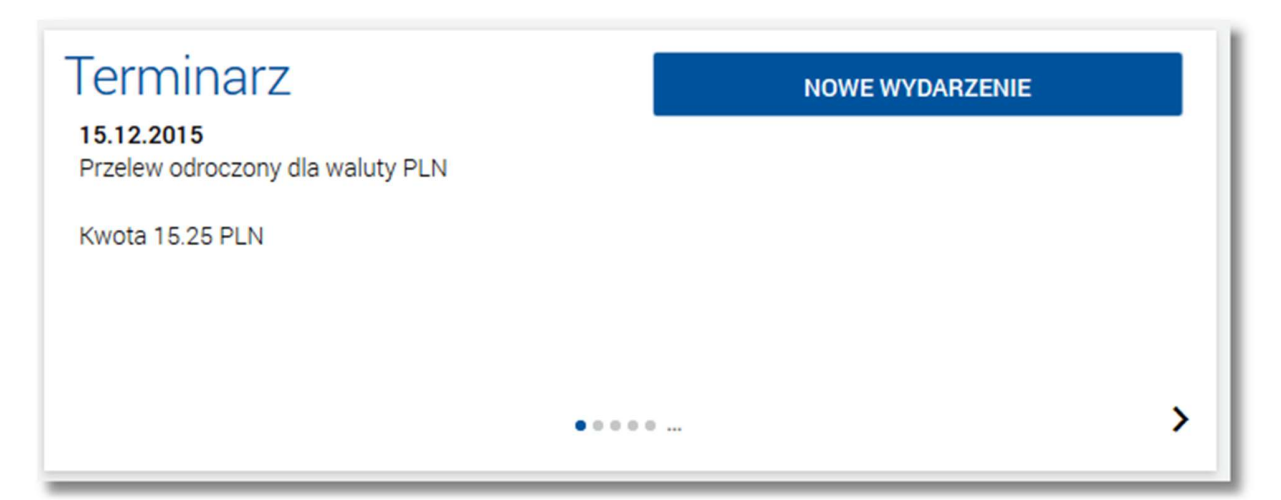

Dla poszczególnych kategorii wydarzeń prezentowane są następujące informacje:

- wydarzenia własne: data wydarzenia, nazwa wydarzenia,
- wydarzenia związane z datami realizacji dyspozycji: data wydarzenia, pierwsza linia z tytułu płatności, kwota płatności (w walucie operacji),
- wydarzenia związane z terminami obowiązującymi na produktach: data wydarzenia, słownikowa nazwa wydarzenia.

Użytkownik ma możliwość zmiany aktualnie wyświetlanego wydarzenia. Jeżeli zaplanowane jest więcej niż 1 wydarzenie, wówczas w dolnej części widżetu miniaplikacji wyświetlana jest graficznie liczba wydarzeń i aktualna pozycja

na liście wydarzeń wraz z przyciskami nawigacyjnymi , , , , umożliwiającymi zmianę aktualnie wyświetlanego na widżecie wydarzenia (przejście do następnego, poprzedniego).

Wizualizacja ma formę kółek, w tym jedno o innym kolorze. Prezentacja kółek zależna jest od ilości wydarzeń:

- dla jednego produktu kółka nie są widoczne,
- od 2 do 5 produktów: wyróżnione ciemnym kolorem kółko pokazuje położenie wybranego wydarzenia na liście.
   Wybierając dowolne kółko, możliwe jest przejście do zadanego wydarzenia z listy dostępnych w terminarzu wyda-

rzeń niezależnie od dostępnego mechanizmu przewijania: poprzednie - 🔨 / następne 🔪 wydarzenie,

• więcej niż 5 produktów: z lewej/prawej strony ciągu kółek dostępny jest symbol wielokropka (...). Naciśnięcie kółka nadal powoduje przejście do wydarzenia odpowiadającego pozycji naciśniętego kółka.

Z poziomu widżetu miniaplikacji **Terminarz** użytkownik ma także możliwość dodania nowego wydarzenia własnego za pomocą przycisku [Nowe wydarzenie] - szczegóły w rozdziale Zarejestrowanie wydarzenia własnego.

### 4. NAWIGACJA WSTECZ

Przycisk nawigacyjny [Wstecz]) znajdujący się w nagłówku widoku zawartości miniaplikacji służy do powrotu do widoku, z którego otwarty został widok bieżący.

| ←<br>∭ Wydarzenia z  | dnia 04.05.2016                   | NOWE          |
|----------------------|-----------------------------------|---------------|
|                      |                                   | Q FILTROWANIE |
| Koniec okresu lokaty |                                   |               |
| Data wydarzenia      | 04.05.2016                        |               |
| Nazwa                | Koniec okresu lokaty              |               |
| Opis                 | Lokata standardowa, umowa 32 0009 |               |
|                      |                                   | SZCZEGÓŁY     |

Przykładowo wybranie przycisku stał formatce *Wydarzenia z dnia.*. (wyświetlonej po wybraniu na *głównej for-matce Terminarz* wydarzenia z wybranego dnia) powoduje powrót do głównej formatki *Terminarz*.

### 5. PRZEGLĄDANIE TERMINARZA WYDARZEŃ

Po wybraniu miniaplikacji **Terminarz** użytkownik ma możliwość przeglądania terminarza wydarzeń w ujęciu miesięcznym.

Terminarz obejmuje następujące kategorie wydarzeń:

1. Wydarzenia własne (prywatne, widoczne tylko dla użytkownika, który je zarejestrował),

2. Wydarzenia związane z datami realizacji dyspozycji płatności (przelewy dowolnego rodzaju) oczekujących na realizację (aktywne), w tym płatności cyklicznych (tylko najbliższa realizacja),

3. Wydarzenia związane z terminami obowiązującymi na produktach:

- zapadalność (koniec okresu) lokaty,
- termin wymaganej spłaty najbliższej raty kredytu,
- koniec okresu kredytu.

Wydarzenia dodane przez użytkownika (prezentowane na głównym widoku terminarza) wyświetlane są w kolorystyce odróżniającej je od pozostałych wydarzeń.

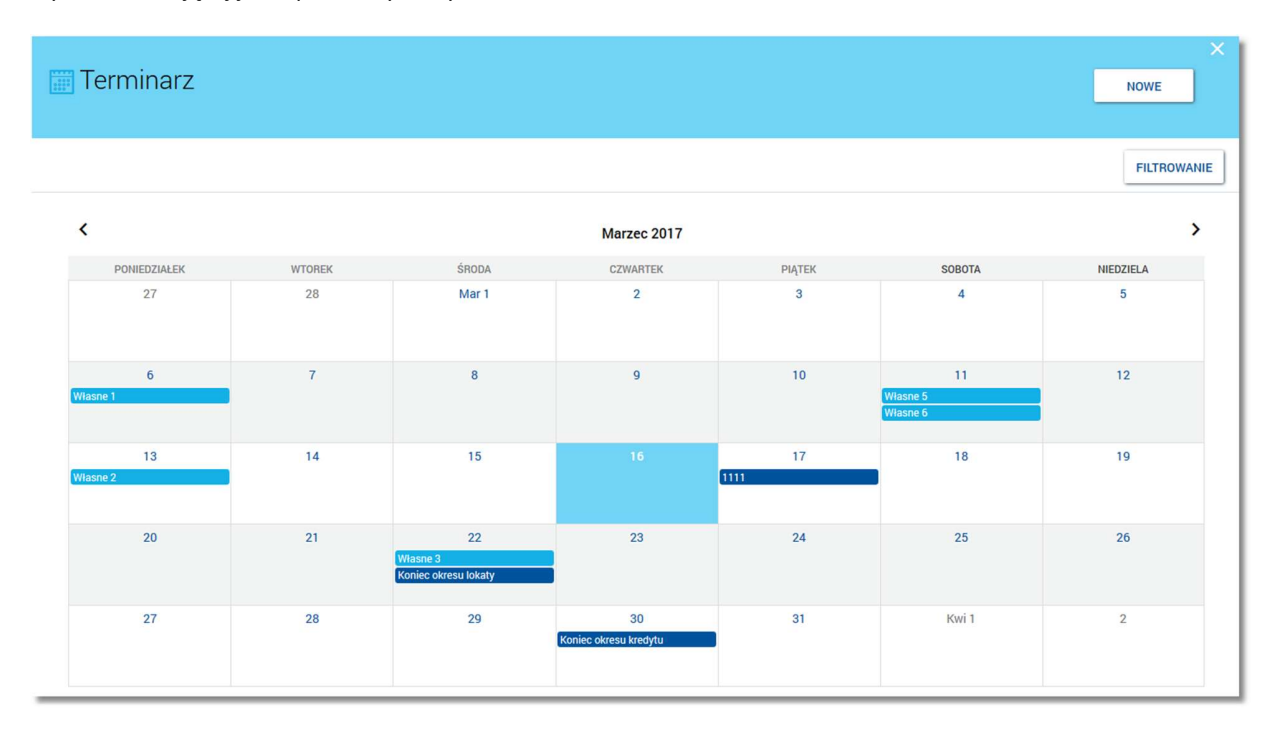

Terminarz pełni rolę planera, stąd nie są prezentowane wydarzenia przeszłe z kategorii dat realizacji dyspozycji i terminów na produktach. Są natomiast prezentowane wszystkie wydarzenia własne (zarówno przyszłe, jak i przeszłe). Prezentacja wydarzeń z kategorii dat realizacji dyspozycji w dniu bieżącym zależy od stanu wykonania tych dyspozycji (zakończone, czyli zrealizowane/odrzucone/anulowane nie są prezentowane, oczekujące na realizację czyli aktywne są prezentowane). Wydarzenia z kategorii terminów na produktach są prezentowane w dniu bieżącym bez względu na stan realizacji ewentualnych zobowiązań/należności.

Użytkownik ma możliwość przejścia do poprzedniego/kolejnego miesiąca w widoku terminarza za pomocą przycisków nawigacyjnych **\***, **\***. Dostępny jest rok ubiegły, bieżący i kolejny po bieżącym.

Jeżeli w danym dniu dostępne jest wydarzenie, wówczas w komórce kalendarza odpowiadającej dacie, do której przypisane jest to wydarzenie prezentowany jest pasek wydarzenia wraz z jego nazwą:

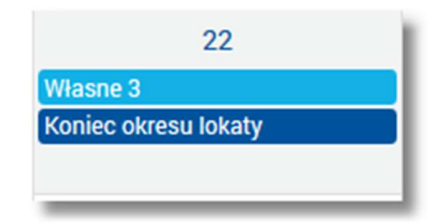

Wybranie komórki kalendarza, w zależności od jej zawartości, przenosi nawigację do różnych widoków szczegółowych:

• wybranie pustej komórki terminarza otwiera widok rejestracji nowego wydarzenia własnego,

- kliknięcie w komórkę terminarza, która zawiera wydarzenia (ale nie bezpośrednio w wydarzenie) otwiera widok listy wydarzeń w danym dniu,
- wybranie wydarzenia otwiera widok listy wydarzeń w danym dniu wraz rozwiniętym wierszem zawierającym dodatkowe dane tego wydarzenia:

| ←<br>Wydarzenia z c | nia 05.05.2016   |        | NOWE        |
|---------------------|------------------|--------|-------------|
|                     |                  | Q      | FILTROWANIE |
| Nazwa wydarzenia    |                  |        |             |
| Data wydarzenia     | 05.05.2016       |        |             |
| Nazwa               | Nazwa wydarzenia |        |             |
| Opis                | Opis wydarzenia  |        |             |
|                     |                  | EDYTUJ | USUŃ        |

Za pomocą przycisku [FILTROWANIE] dostępnego nad terminarzem wydarzeń możliwe jest filtrowanie widoku wydarzeń i wyszukiwanie wydarzeń według zadanych kryteriów:

|                              |                                                                          | FILTROWANIE |
|------------------------------|--------------------------------------------------------------------------|-------------|
| Nazwa lub opis<br>wydarzenia | Wpisz nazwę lub opis wydarzenia                                          |             |
| Rodzaje<br>wydarzeń          | <ul> <li>Wydarzenia własne</li> <li>Dyspozycje</li> <li>Umowy</li> </ul> | FILTRUJ     |

- Nazwa lub opis wydarzenia umożliwia wyszukiwanie po fragmencie nazwy lub opisu wydarzenia. Wielkość liter nie ma znaczenia. System nie wyświetli żadnego wydarzenia w sytuacji, gdy nie znajdzie wprowadzonej w polu wyszukiwania treści.
- Rodzaje wydarzeń typ wydarzenia; dostępne wartości: Wydarzenia własne, Dyspozycje, Umowy.

Po określeniu kryteriów filtrowania należy wybrać przycisk [FILTRUJ]. Lista wydarzeń zostanie wówczas ograniczona do tych, które zawierają się w podanych przez użytkownika warunkach filtrowania.

Aby zwinąć filtry należy ponownie wybrać przycisk [FILTROWANIE].

Szybkie usunięcie wszystkich wprowadzonych na formularzu kryteriów wyszukiwania umożliwia przycisk [WYCZYŚĆ], który pojawia się w momencie określenia pierwszego filtra:

Page7

|                              |                                                                          | w | /czyść | FILTROWANIE |
|------------------------------|--------------------------------------------------------------------------|---|--------|-------------|
| Nazwa lub opis<br>wydarzenia | nazwa                                                                    |   |        |             |
| Rodzaje<br>wydarzeń          | <ul> <li>Wydarzenia własne</li> <li>Dyspozycje</li> <li>Umowy</li> </ul> |   |        | FILTRUJ     |

Znajdująca się w nagłówku miniaplikacji ikona ikona umożliwia otwarcie pulpitu, a tym samym zamknięcie miniaplikacji.

Poprzez przycisk [NOWE] (dostępny w nagłówku głównej formatki *Terminarz*) użytkownik ma możliwość dodania nowego wydarzenia własnego.

# 6. PRZEGLĄDANIE WYDARZEŃ Z DNIA

Użytkownik systemu CBP ma możliwość przeglądania listy wydarzeń z wybranego w terminarzu dnia. Lista wydarzeń dla wybranego w terminarzu dnia jest dostępna pod warunkiem, że dla danego dnia zaplanowane są wydarzenia. W przeciwnym razie wyświetlany jest formularz rejestracji nowego wydarzenia własnego. Dla każdego wydarzenia na liście wydarzeń z dnia jest prezentowana jego nazwa:

| ←<br>∭ Wydarzenia z dnia 29.04.2016 | NOWE          |
|-------------------------------------|---------------|
|                                     | Q FILTROWANIE |
| Wydarzenie własne                   |               |
| Wydarzenie własne2                  |               |
| Koniec okresu lokaty                |               |
| Wydarzenie                          |               |

Z poziomu listy wydarzeń użytkownik ma możliwość przeglądania szczegółów wybranego wydarzenia poprzez wybór wydarzenia z listy.

Dostępna jest także możliwość filtrowania listy za pomocą ikony saniu danych w polu wyszukiwania:

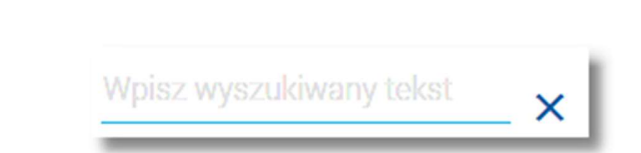

System filtruje listę już po wpisaniu pierwszej litery/cyfry/znaku.

Miniaplikacja Terminarz

W przypadku, gdy żadne z wydarzeń dostępnych na liście nie spełnia kryteriów wyszukiwania, system prezentuje komunikat: "Brak wydarzeń spełniających kryteria wyszukiwania".

Zaawansowane filtrowanie widoku wydarzeń z wybranego dnia i wyszukiwanie wydarzeń według zadanych kryteriów umożliwia przycisk [FILTROWANIE] dostępny nad listą wydarzeń. Dostępne są następujące filtry:

|                              |                                                                          | FIL | TROWANIE |
|------------------------------|--------------------------------------------------------------------------|-----|----------|
| Nazwa lub opis<br>wydarzenia | Wpisz nazwę lub opis wydarzenia                                          |     |          |
| Rodzaje<br>wydarzeń          | <ul> <li>Wydarzenia własne</li> <li>Dyspozycje</li> <li>Umowy</li> </ul> |     | FILTRUJ  |

- Nazwa lub opis wydarzenia umożliwia wyszukiwanie po fragmencie nazwy lub opisu wydarzenia. Wielkość liter nie ma znaczenia. System nie wyświetli żadnego wydarzenia w sytuacji, gdy nie znajdzie wprowadzonej w polu wyszukiwania treści.
- Rodzaje wydarzeń typ wydarzenia; dostępne wartości: Wydarzenia własne, Dyspozycje, Umowy.

Po określeniu kryteriów filtrowania należy wybrać przycisk [FILTRUJ]. Lista wydarzeń zostanie wówczas ograniczona do tych, które zawierają się w podanych przez użytkownika warunkach filtrowania.

Aby zwinąć filtry należy ponownie wybrać przycisk [FILTROWANIE].

Szybkie usunięcie wszystkich wprowadzonych na formularzu kryteriów wyszukiwania umożliwia przycisk [WYCZYŚĆ], który pojawia się w momencie określenia pierwszego filtra:

|                              |                                                                                | WYCZYŚĆ | FILTROWANIE |
|------------------------------|--------------------------------------------------------------------------------|---------|-------------|
| Nazwa lub opis<br>wydarzenia | nazwa                                                                          |         |             |
| Rodzaje<br>wydarzeń          | <ul> <li>✓ Wydarzenia własne</li> <li>✓ Dyspozycje</li> <li>✓ Umowy</li> </ul> |         | FILTRUJ     |

Znajdująca się w nagłówku miniaplikacji ikona 🧰 umożliwia otwarcie pulpitu, a tym samym zamknięcie miniaplikacji.

Page8

Poprzez przycisk [NOWE] (dostępny w nagłówku formatki Wydarzenia z dnia ...) użytkownik ma możliwość dodania nowego wydarzenia własnego.

## 7. PRZEGLĄDANIE SZCZEGÓŁÓW WYDARZENIA

Aby przejść do szczegółów wydarzenia należy z poziomu listy wydarzeń z wybranego dnia wybrać wydarzenie, którego szczegóły mają być przeglądane. Szczegóły wydarzenia prezentowane są bezpośrednio na liście zdarzeń w obszarze rozwijanym po wybraniu elementu z listy wydarzeń:

| ←<br>∭ Wydarzenia z dni | a 29.04.2016      | Nowe          |
|-------------------------|-------------------|---------------|
|                         |                   | Q FILTROWANIE |
| Wydarzenie własne       |                   |               |
| Data wydarzenia         | 29.04.2016        |               |
| Nazwa                   | Wydarzenie własne |               |
| Opis                    | Opis wydarzenia   |               |
|                         |                   | EDYTUJ USUŃ   |
| Wydarzenie własne2      |                   |               |
| Koniec okresu lokaty    |                   |               |
| Wydarzenie              |                   |               |

Dla poszczególnych kategorii wydarzeń prezentowane są następujące informacje:

1. Wydarzenia własne:

Data wydarzenia, nazwa wydarzenia, opis wydarzenia.

| Wydarzenie własne |                   |
|-------------------|-------------------|
| Data wydarzenia   | 29.04.2016        |
| Nazwa             | Wydarzenie własne |
| Opis              | Opis wydarzenia   |
|                   | EDYTUJ USUŃ       |

Z poziomu szczegółów wydarzenia własnego oprócz przeglądania danych szczegółowych tego wydarzenia użytkownik ma także możliwość:

- edycji danych wydarzenia własnego za pomocą przycisku [EDYTUJ],
- usunięcie wydarzenia własnego z terminarza po wybraniu przycisku [USUŃ].

2. Wydarzenia związane z datami realizacji dyspozycji:

Data wydarzenia, pierwsza linia z tytułu płatności, , Kwota płatności.

Page10

| ShopOnLine 30   |                 |  |
|-----------------|-----------------|--|
| Data wydarzenia | 16.03.2016      |  |
| Nazwa           | ShopOnLine 30   |  |
| Opis            | Kwota 12.00 PLN |  |
|                 | SZCZEGÓŁY       |  |

Z poziomu szczegółów wydarzenia związanego z datami realizacji dyspozycji oprócz przeglądania danych szczegółowych tego wydarzenia użytkownik ma także możliwość przejścia do szczegółów dyspozycji związanej z wydarzeniem (do innej Miniaplikacji):

| <<br>Szczegóły p       | rzelewu Ponów ×                                              |
|------------------------|--------------------------------------------------------------|
| Тур                    | Przelew zwykły                                               |
| Z rachunku             | 42 9496 0008 0002 0558 3000 0002                             |
| Nadawca                | Jan Test                                                     |
| Nazwa i adres odbiorcy | ShopOnLine e-sklep<br>ul.Testowa 33<br>00-000 Test<br>Polska |
| Rachunek odbiorcy      | 59 8707 0006 0000 4864 3000 0022<br>Bank                     |
| Kwota                  | 12,00 PLN                                                    |
| Tytuł przelewu         | ShopOnLine 30                                                |
| Data realizacji        | 16.03.2016                                                   |
| Data dostarczenia      | 16.03.2016                                                   |
| Opłata                 | 2,80 PLN - Prowizja od przelewów międzybankowych (ELIXIR)    |

3. Wydarzenia związane z terminami obowiązującymi na produktach

Data wydarzenia, słownikowa nazwa wydarzenia, nazwa własna/typ produktu, skrócony numer rachunku, przycisk [SZCZEGÓŁY] do przejścia do szczegółów produktu (do innej Miniaplikacji).

| Koniec okresu lokaty |                                   |
|----------------------|-----------------------------------|
| Data wydarzenia      | 29.04.2016                        |
| Nazwa                | Koniec okresu lokaty              |
| Opis                 | Lokata standardowa, umowa 32 0009 |
|                      | SZCZEGÓŁY                         |

Z poziomu szczegółów wydarzenia związanego z terminami obowiązującymi na produktach oprócz przeglądania danych szczegółowych tego wydarzenia użytkownik ma także możliwość przejścia do produktu związanego z wydarzeniem (do innej Miniaplikacji):

| ←<br>Szczegóły lo         | katy zerwij                                                                           |
|---------------------------|---------------------------------------------------------------------------------------|
| Numer rachunku            | 32 9496 0008 0002 0558 4000 0009                                                      |
| Waluta                    | PLN                                                                                   |
| Typ lokaty                | Lokata standardowa                                                                    |
| Saldo                     | 333,00 PLN                                                                            |
| Oprocentowanie            | 2,00 %                                                                                |
| Typ oprocentowania        | Zmienne                                                                               |
| Data otwarcia             | 04.02.2016                                                                            |
| Data kapitalizacji        | 04.05.2016                                                                            |
| Okres lokaty              | 3 miesiące                                                                            |
| Dyspozycja po zakończeniu | Przedłuż bez odsetek , prześlij odsetki na rachunek: 42 9496 0008 0002 0558 3000 0002 |

# 8. ZAREJESTROWANIE WYDARZENIA WŁASNEGO (UŻYTKOWNIKA)

Wybranie przycisku [NOWE WYDARZENIE] dostępnego na widżecie miniaplikacji **Terminarz** umieszczonym na pulpicie bądź wybranie przycisku [NOWE] z poziomu kalendarza wydarzeń lub listy wydarzeń z wybranego dnia umożliwia dodanie nowego wydarzenia własnego. Po wybraniu opcji wyświetlany jest formularz *Nowe wydarzenie* z następującymi danymi do uzupełnienia:

- Nazwa nazwa wydarzenia,
- Data wydarzenia data wydarzenia (bieżąca lub przyszła), w polu domyślnie wstawiona jest data bieżąca, użyt-

kownik ma możliwość zmiany daty po wybraniu ikony kalendarza 📖

Page11

Page12

• Opis - opis wydarzenia, maksymalna ilość znaków opisu wydarzenia wynosi 2000.

| ←<br>N | owe wydarzo     | enie               |              | × |
|--------|-----------------|--------------------|--------------|---|
|        | Nazwa           | Testowe wydarzenie | <u></u>      |   |
|        | Data wydarzenia | Jutro 20.11.2015 📰 |              |   |
|        | Opis            | Opis wydarzenia    | $\checkmark$ |   |
|        |                 |                    |              |   |
|        |                 |                    |              |   |
|        |                 |                    |              |   |
|        |                 | DALEJ              |              |   |

Po wprowadzeniu danych wydarzenia należy wybrać przycisk [DALEJ], system wyświetla wówczas formularz dodania nowego wydarzenia w trybie podglądu:

| Nowe wydarzenie × |                    |  |
|-------------------|--------------------|--|
|                   |                    |  |
| Nazwa             | Testowe wydarzenie |  |
| Data wydarzenia   | 20.11.2015         |  |
| Opis              | Opis wydarzenia    |  |
|                   |                    |  |
| DODAJ             |                    |  |

W celu zatwierdzenia wprowadzonych danych należy wybrać przycisk [DODAJ]. Operacja definiowania nowego wydarzenia nie wymaga autoryzacji. Użytkownik ma także możliwość poprawy danych wydarzenia po wybraniu przycisku costępnego w nagłówku formularza, który przenosi użytkownika do poprzedniego ekranu. W celu rezygnacji

Page13

z wykonania wydarzenia należy użyć przycisku 🔼 znajdującego się w nagłówku formularza. Użycie przycisku powoduje zamknięcie formularza i otwarcie pulpitu.

Po zapisaniu zmian, użytkownikowi wyświetlane jest potwierdzenie dodania wydarzenia wraz z przyciskami do utworzenia nowego wydarzenia - [UTWÓRZ NOWE WYDARZENIE] oraz powrotu do pulpitu - [WRÓĆ DO PULPITU].

| Potwierdzenie               |                        | × |
|-----------------------------|------------------------|---|
| ✓ Wydarzenie zostało dodane |                        |   |
|                             | UTWÓRZ NOWE WYDARZENIE |   |
|                             | WRÓĆ DO PULPITU        |   |

Nowo dodane wydarzenie prezentuje się w terminarzu. Jest ono widoczne na widżecie miniaplikacji oraz w kalendarzu po przejściu do miniaplikacji terminarza. Dzień, który jest datą zdefiniowanego wydarzenia oznaczony jest zielonym kwadracikiem.

### 9. EDYCJA DANYCH WYDARZENIA

Edycja danych wydarzenia z terminarza możliwa jest z poziomu szczegółów wybranego wydarzenia własnego po wyborze opcji *EDYTUJ:* 

| Wydarzenie własne |                   |
|-------------------|-------------------|
| Data wydarzenia   | 29.04.2016        |
| Nazwa             | Wydarzenie własne |
| Opis              | Opis wydarzenia   |
|                   | EDYTUJ USUŃ       |

Wyświetlany jest wówczas formularz modyfikacji danych zdarzenia. Edycji podlegają wszystkie dane wydarzenia. Po dokonaniu zmian na formularzu zmiany należy wybrać przycisk [DALEJ].

Page14

| ←<br>Edyc | ja wyda | arzenia              | ×        |
|-----------|---------|----------------------|----------|
|           | Nazwa   | Testowe wydarzenie   | <u>.</u> |
| Data wyda | arzenia | Dzisiaj 20.11.2015 🧱 |          |
|           | Opis    | Opis wydarzenia      |          |
|           |         |                      |          |
|           |         |                      |          |
|           |         |                      | <u>.</u> |
|           |         | DALEJ                |          |

Zostanie zaprezentowana formatka potwierdzająca edycję danych wydarzenia, na której należy wybrać przycisk [ZA-PISZ]. Operacja edycji nowego wydarzenia nie wymaga autoryzacji.

| <<br>Edycja w   | vydarzenia         |  |
|-----------------|--------------------|--|
|                 |                    |  |
| Nazwa           | Testowe wydarzenie |  |
| Data wydarzenia | 20.11.2015         |  |
| Opis            | Opis wydarzenia    |  |
|                 |                    |  |
| ZAPISZ          |                    |  |

Po zapisaniu zmian system prezentuje potwierdzenie edycji wydarzenia wraz z przyciskami do rejestracji nowego wydarzenia własnego - [Utwórz nowe wydarzenie] oraz do powrotu do pulpitu - [WRÓĆ DO PULPITU].

# **10. USUNIĘCIE WYDARZENIA Z TERMINARZA**

Usunięcie danych wydarzenia z terminarza możliwa jest z poziomu szczegółów wybranego wydarzenia własnego po wyborze opcji USUŃ:

| Wydarzenie własne |                   |
|-------------------|-------------------|
| Data wydarzenia   | 29.04.2016        |
| Nazwa             | Wydarzenie własne |
| Opis              | Opis wydarzenia   |
|                   | EDYTUJ USUŃ       |

Wyświetlany jest wówczas formularz do potwierdzenia usunięcia wydarzenia własnego z terminarza.

| ←<br>Usunięcie w                 | ydarzenia                                                 | × |
|----------------------------------|-----------------------------------------------------------|---|
| Nazwa<br>Data wydarzenia<br>Opis | Nazwa wydarzenia<br>05.05.2016<br>Opis wydarzenia<br>USUŃ |   |

Po potwierdzeniu usunięcia wydarzenia (użyciu przycisku [USUŃ]), wybrane zdarzenie zostaje usunięte z terminarza wydarzeń. Operacja usunięcia wydarzenia nie wymaga autoryzacji.